## ラフォーレ倶楽部 インターネット予約(お客様登録) 最初に「LAFORET」トップ画面の宿泊プランを探すのところで、"希望されるプラン"を 選択してクリックする。(初回のみ利用者登録が必要)

| 🙆 🌔 📋 🕻              |                                                   | 18 Stall                                        | - "⊐ 🔭 14:51<br>30/05/30               |
|----------------------|---------------------------------------------------|-------------------------------------------------|----------------------------------------|
| A http://www.laforet | .co.ip/                                           |                                                 |                                        |
| ファイル(E) 編集(E) 表示(V)  | お気に入り( <u>A</u> ) ツール( <u>I</u> ) ヘルプ( <u>H</u> ) |                                                 |                                        |
| × Google Alt+G を押して検 | 索                                                 | ▼ 🤮 検索 • → 詳細 ≫                                 | ログイン 設定                                |
|                      | ラフォーレ倶楽部                                          |                                                 | (前) 宿泊のご予約                             |
|                      | Q、ホテル・ゴルフ場 : 画 宿泊プラン                              | : 甲 おすすめ情報 : 🧕 料金/盛待メニュー : 🗹 法人                 | 契約をご検討の方                               |
|                      | 宿泊プラン                                             |                                                 | a state of the second                  |
|                      | ホテル別プラン                                           |                                                 |                                        |
|                      | 人気ランキング                                           |                                                 |                                        |
|                      | a                                                 |                                                 | and the second second                  |
| the main and similar |                                                   | ラフォーレ倶楽部 ━━━━                                   |                                        |
|                      | 2010                                              | )7.1~ 百禾 又如                                     |                                        |
| <                    |                                                   | 58.31泊 复学丁杉                                     | >                                      |
|                      |                                                   | ヨーキャット                                          |                                        |
| and the              | and the second second                             | 豆 り の こ 条 内 – – – – – – – – – – – – – – – – – – |                                        |
|                      |                                                   |                                                 |                                        |
| R 1255 154           |                                                   |                                                 |                                        |
|                      |                                                   |                                                 |                                        |
|                      |                                                   | •                                               |                                        |
|                      |                                                   |                                                 | ************************************** |

## 期間限定プランをどれか選んでクリックする。(例:伊豆マリオットホテル修善寺をクリック)

| 📀 🥝 👸                    |                                                             | E Provense                                   | ALL ALL                                           |              |
|--------------------------|-------------------------------------------------------------|----------------------------------------------|---------------------------------------------------|--------------|
| (-) The http://www.lafor | et.co.jp/plan/member.html#limited                           | ♀ C ● 神戸製鋼所健康保険組合 保 ≥                        | 宿泊プラン   [公式] ラ ×                                  | <b>↑</b> ★ ⊅ |
| ファイル(E) 編集(E) 表示(⊻)      | お気に入り( <u>A</u> ) ツール( <u>I</u> ) ヘルプ( <u>H</u> )           |                                              |                                                   |              |
| × Google Alt+Gを押して       | 検索                                                          | ▼ 🛂 検索 • · · 詳細 ≫                            |                                                   | ログイン 設定・     |
|                          | ラフォーレ倶楽部                                                    |                                              | 山山 宿泊のご予約                                         | Â            |
|                          | Q ホテル・ゴルフ場 : 曲 宿泊プラ                                         | ラン : 🎟 おすすめ情報 : 🤱 料金/盛谷                      | キメニュー : 🖸 法人契約をご検討の方                              |              |
|                          | HOME > 宿泊プラン                                                |                                              |                                                   |              |
|                          |                                                             |                                              |                                                   |              |
|                          |                                                             | 宿泊プラン                                        |                                                   |              |
|                          |                                                             |                                              |                                                   |              |
|                          | ▶ 期[                                                        | 間限定プラン 🛛 🕊 人気プランラン                           | キング                                               |              |
|                          |                                                             |                                              |                                                   |              |
|                          | 伊豆マリオットホテル修善寺                                               | 富士マリオットホテル山中湖                                | 軽井沢マリオットホテル                                       |              |
|                          | 【ラフォーレ倶楽部会員様向け】スタン<br>ダード料金で温泉付のお部屋へ☆Basic<br>Stay (1泊2食付き) | 【ラフォーレ 倶楽部会員様向け】 温泉付きのお部屋にアップグレードプラン         | 【ラフォーレ倶楽部会員様向け】 軽井沢<br>Basic Stay 〜素泊まり〜[2018.4〜] |              |
|                          | 期間:2018年05月07日〜2018年07月08日<br>お食事:2食付(夕食・朝食)                | 期間:2018年05月07日~2018年07月08日<br>お食事:2食付(夕食・朝食) | 期間:2018年04月01日~2018年09月30日<br>お食事:食事なし            | ~            |
|                          |                                                             |                                              | - 🐼 A 😥 😒 🐅 🚱 🛄 1                                 | @ 100%       |

## 下記の画面が表示されるので、"お客様登録"をクリックする。

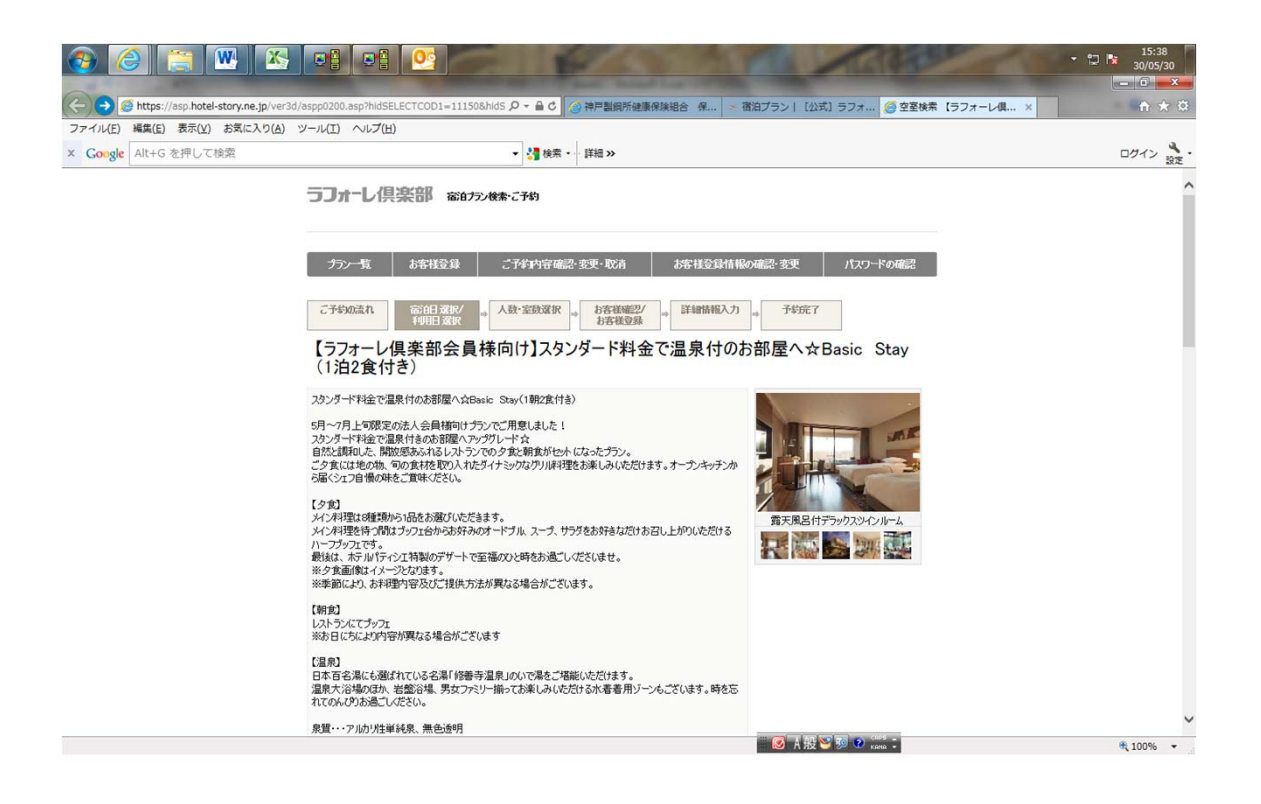

神戸製鋼所健康保険組合が法人会員になっていますので、法人会員NOとパスワードを 入力して、"次の画面へ"をクリックして下さい。 法人会員NO : 20863 法人パスワード : 20863cc

| 📀 🥝 🚞 💌 🖄                           |                                                    |                                                       | 1530                                                     | 100                                                | 1235                | - 🗂 隆 16:59<br>30/05/30 |
|-------------------------------------|----------------------------------------------------|-------------------------------------------------------|----------------------------------------------------------|----------------------------------------------------|---------------------|-------------------------|
|                                     |                                                    |                                                       |                                                          |                                                    |                     |                         |
| Attps://asp.hotel-story.ne.jp/ver30 | d/MORI0010.asp?hcod1=11150                         | 8hcod2= 🔎 - 🔒 C                                       | 神戸製鋼所健康保険組合保                                             | ≪ 宿泊ブラン   【公式】 ラフォ                                 | - 🧉 ASP用ヘッダフッタ      | × ↑ ★ 🛱                 |
| ファイル(E) 編集(E) 表示(Y) お気に入り(A)        | ツール(工) ヘルプ(日)                                      |                                                       |                                                          |                                                    |                     |                         |
| × Google Alt+G を押して検索               |                                                    | ▼ 🛂 検索・                                               | · 詳細 »                                                   |                                                    |                     | ログイン 設定・                |
|                                     | ラフォーレ倶楽部                                           | 宿泊フラン検索・ご予約                                           |                                                          |                                                    |                     |                         |
|                                     | プラン一覧 お客                                           | 楼登録 (『予約內容確認<br>許登録 Stept 【法人会員情報                     | 2-変更・取消 お客様登:<br>&登録】                                    | 録情報の確認·変更 パス!                                      | つードの確認              |                         |
|                                     | 法人会員の方は、下の空欄に注                                     | E人会員No」、「法人パスワード」を入                                   | カし、「次の画面へ」ボタンを押してくださ                                     | - Ye                                               |                     |                         |
|                                     | 法人会員No:                                            | 20863                                                 | ※半角英数                                                    |                                                    |                     |                         |
|                                     | 法人パスワード:                                           | 20863cc                                               |                                                          |                                                    |                     |                         |
|                                     | 次の画面へ                                              |                                                       |                                                          |                                                    |                     |                         |
|                                     | ※上記「法人会員No」、「法人」<br>「法人会員No」、「法人パスワート<br>法人会員お問い合せ | (スワード」とは、各契約法人にお知らせ<br>ド」をご存じでない方、または本倶楽部             | さしている法人固有のNoおよびパスワー<br>の会員であるかどうかわからない方は、ご               | ってす。<br>56からご確認下さい。                                |                     |                         |
|                                     | 一般の方はこちら                                           |                                                       |                                                          |                                                    |                     |                         |
|                                     | 登録内容変更の方はこちら                                       | (既に登録済みの方)                                            |                                                          |                                                    |                     |                         |
|                                     | powered by                                         | また。<br>たちらは、TLS/SSLによる<br>れば第三者によるデータの<br>号化道信には、シマンテ | 暗号化遺信に対応しています。TL:<br>溢用や改ざんを防止し、より安全に<br>ック・ウェブサイトセキュリティ | S/SSLによる暗号化通信を利用す<br>ご利用いただことが出来ます。暗<br>rを使用しています。 |                     |                         |
|                                     | ラフォーレ倶楽部                                           |                                                       | Copyright                                                | (o)Mori Trust Hotels & Resorts Co., Ltd.           | All Rights Reserved |                         |
|                                     |                                                    |                                                       |                                                          | <b>区</b> A般警察 <b>2</b> :                           | cens _<br>cens *    | R 100% 🗸                |

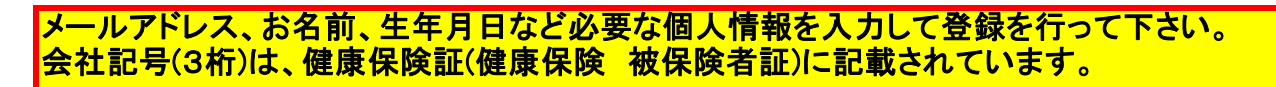

| The second is a second and the second and the secon | (A) ソール(T) ヘルプ(H)                                                                                                    |                                                                                                    |                                                                                                    |                                                                                                    |
|----------------------------------------------------------------------------------------------------|----------------------------------------------------------------------------------------------------|----------------------------------------------------------------------------------------------------|----------------------------------------------------------------------------------------------------|----------------------------------------------------------------------------------------------------|
| le Alt+G を押して検索                                                                                                    |                                                                                                    | ▼ 2 检索 · · · 詳細 >>                                                                                                    |                                                                                                    | ログイン                                                                                                    |
|                                                                                                    | イルーネット予約利用登録                                                                                                    | Ster/2 [お安祥登録]                                                                                                    |                                                                                                    |                                                                                                    |
|                                                                                                    | 伊豆マリオットホテル修善寺のご予約                                                                                                    | には、お客様の情報のご登録が必要となります。                                                                                                    |                                                                                                    |                                                                                                    |
|                                                                                                    | こ登録の年芸費は無料です。こ登録                                                                                                    | の前に、必ず利用規約をお読みください。                                                                                                    |                                                                                                    |                                                                                                    |
|                                                                                                    | メールアドレスと(個人用)パスワードは、<br>*がついた項目は必須です。                                                                                                    | 登録情報や予約の変更・取消の際に必要になります。                                                                                                    |                                                                                                    |                                                                                                    |
|                                                                                                    | 神戸製酒所健康保険組合                                                                                                    | 法人会員№:20863                                                                                                    | 法人パスワード:20863cc                                                                                                    |                                                                                                    |
|                                                                                                    | 1-11-261-7 ·                                                                                                    | h                                                                                                    |                                                                                                    |                                                                                                    |
|                                                                                                    | <i>Ъ−№</i> ₽₽ <i>₽</i> Х +                                                                                                    | □<br>□ ラフォーレ倶楽部からのメール配信を希望する。<br>(メールマガシ)を希望されない方はチェックを外してでさ<br>※提帯電話のメールがにしな人力しないででださい。<br>□ ● いロメージャントロンドレーズトンドメンクター                                                                                                    | (h)                                                                                                    |                                                                                                    |
|                                                                                                    | メールアドレス(確認用) *                                                                                                    |                                                                                                    |                                                                                                    |                                                                                                    |
|                                                                                                    | (個人用)パスワード。                                                                                                    | 入力に入をかがため、同じメールアトレスを入力していたさい。                                                                                                    |                                                                                                    |                                                                                                    |
|                                                                                                    |                                                                                                    | ※確認用<br><u>Parmer 4.5 yesthe、Too dov</u> t<br>※ 入力ミスを防ぐため、2ヶ所に同じく個人用)パスワードを<br>※ (個人用)パスワードは7文字に上の半角英・数字を混れ                                                                                                    | つしてください。<br>させて設定をお解いいたします。                                                                                                    |                                                                                                    |
|                                                                                                    | お名前・                                                                                                    | 姓名                                                                                                    |                                                                                                    |                                                                                                    |
|                                                                                                    | ふりがな *                                                                                                    |                                                                                                    | ひらがなで入力してください                                                                                                    |                                                                                                    |
|                                                                                                    | 1113月 *                                                                                                    | ○男性 ○女性                                                                                                    |                                                                                                    |                                                                                                    |
|                                                                                                    | 生年月日。                                                                                                    |                                                                                                    |                                                                                                    |                                                                                                    |
|                                                                                                    | こ目毛田所*                                                                                                    | 〒   -   ※ 半角数字のみ入力 <br>都道府県を選択してください ♥                                                                                                    | てください。 検 索                                                                                                    |                                                                                                    |
|                                                                                                    | "事终失 。                                                                                                    |                                                                                                    | (本) (た) (た) (た) (た) (た) (た) (た) (た) (た) (た                                                                                                    |                                                                                                    |
|                                                                                                    | CABPELL                                                                                                    | × +/32                                                                                                    | T0007010C1/2016                                                                                                    |                                                                                                    |
|                                                                                                    | 標帯電話乗号                                                                                                    | × ±@ž                                                                                                    | 字のみ入力してください。                                                                                                    |                                                                                                    |
| 6 🔚 🚾                                                                                                    |                                                                                                    | □ 現在、波瀾されている方はこちらそチェック。マイズを<br>□ 現在、波瀾されている方はこちらそチェック。マイズを<br>2 週間まかっ方はよる地がキュードの値、大会いが牛茸は高高が                                                                                                    | 年のみ入力してはまな。<br>▲22Aは不要で<br>●② A 般 ② ◎ ② and :                                                                                                    | €,100%<br>> 1725<br>3005/<br>= 0                                                                                                    |
| 🕘 📑 💽                                                                                                    | 1377€2568-9           C         C         O         O <t< th=""><th> ※ 半舟街<br/>□ 現在: : : : : : : : : : : : : : : : : : :</th><th>平扱入力して代表(い。<br/>22.1g 不変 本<br/>② A 般 ② ② 2 2 2 2 2 2 2 2 2 2 2 2 2 2 2 2 2</th><th>€ 100%<br/>✓ 10 Nz 17:25<br/>30/05/<br/>- 0 M<br/>× ∩ ★</th></t<>                                                                                                    | ※ 半舟街<br>□ 現在: : : : : : : : : : : : : : : : : : :                                                                                                     | 平扱入力して代表(い。<br>22.1g 不変 本<br>② A 般 ② ② 2 2 2 2 2 2 2 2 2 2 2 2 2 2 2 2 2                                                                                                    | € 100%<br>✓ 10 Nz 17:25<br>30/05/<br>- 0 M<br>× ∩ ★                                                                                                    |
| <ul> <li>         ・</li></ul>                                                                                                    |                                                                                                    | □<br>□<br>□ | 平430人力して(欠50、<br>22人は大変 本<br>② 人扱 ◇ ③ ② ご<br>3 人扱 ◇ ③ ② ご<br>3 人扱 ◇ ③ ② ご<br>3 人扱 ◇ ③ ② ご<br>3 人扱 ◇ ③ ② ご<br>3 人扱 ◇ ③ ご<br>3 人類 ◇ ③ ご<br>3 人類 ◇ ③ ご<br>3 人類 ◇ ③ ご<br>3 人類 ◇ ③ ご<br>3 人類 ◇ ③ ご<br>3 人類 ◇ ③ ご<br>3 人類 ◇ ③ ○ ご<br>3 人類 ◇ ③ ○ ご<br>3 人類 ◇ ③ ○ ご<br>3 人類 ◇ ③ ○ ○ ○ ○ ○ ○ ○ ○ ○ ○ ○ ○ ○ ○ ○ ○ ○ ○                                                                                                    | € 100%<br>• 10 № 17:25<br>30(05)<br>- 0<br>× n ×                                                                                                    |
| <ul> <li>         ・・・・・・・・・・・・・・・・・・・・・・・・・・・・・</li></ul>                                                                                                    | 携帯電話番号                                                                                                    |                                                                                                    | 平405入力して(だえい。<br>●22人は不要 本<br>● 2人は不要 本<br>● 人般 ● ◎ ● ※ ● ●<br>● 本語<br>「日本 * * * * * * * * * * * * * * * * * * *                                                                                                    | € 100%<br>・ □ ► 33/05/<br>× ● ● ■<br>× ● ● ■                                                                                                    |
| <ul> <li>         ・・・・・・・・・・・・・・・・・・・・・・・・・・・・・</li></ul>                                                                                                    | 携帯電話番号 ★★★★● ● ● ● ● ● ● ● ● ● ● ● ● ● ● ● ● ●                                                                                                     |                                                                                                    | FYOBAA7UC (CECL)<br>FYOBAA7UE A2<br>F 発   > 湾泊ブラン   [公式] ラフォ ◎ご登録<br>COUCUECELS<br>COUCUECELS<br>CETER EEEEBMA(v.v.l.e.*)。                                                                                                    | € 100%<br>・ □ ■ 17:25<br>30/05/<br>× ↑ ★<br>エログイン                                                                                                    |
| <ul> <li>         ・・・・・・・・・・・・・・・・・・・・・・・・・・・・・</li></ul>                                                                                                    |                                                                                                    |                                                                                                    | FOB-A7UC(ESC).                                                                                                    | € 100%<br>・ □ ► 33/05/<br>× ▲ ↑ ★                                                                                                    |
| <ul> <li>         ・・・・・・・・・・・・・・・・・・・・・・・・・・・・・</li></ul>                                                                                                    | 現本電話番号                                                                                                    |                                                                                                    | 年のあ入力してに定く、                                                                                                    | € 100%<br>・ 11 № 17:25<br>30/05/<br>× ↑ ↑ ↑                                                                                                    |
| <ul> <li>         ・・・・・・・・・・・・・・・・・・・・・・・・・・・・・</li></ul>                                                                                                    | 現本電話番号                                                                                                    |                                                                                                    | 年40時入力してに至く、                                                                                                    | € 100%<br>< 1725<br>2005/<br>0<br>×<br>×<br>1725<br>2005/<br>0<br>0<br>0<br>0<br>0<br>0<br>0<br>0<br>0<br>0<br>0<br>0<br>0<br>0<br>0<br>0<br>0<br>0<br>0<br>0<br>0<br>0<br>0<br> |
| <ul> <li>         ・・・・・・・・・・・・・・・・・・・・・・・・・・・・・</li></ul>                                                                                                    | 現帯電話番号       (Ver3d)ASPR0100.asp?cod1=111508.me       (Ver3d)ASPR0100.asp?cod1=111508.me       (A) ツール(I) ヘルプ(H)       お名前。       あの版な。       世別。       生年月日。       ご自宅出所。                                                                                                    |                                                                                                    | FOBA スリレてにまた。                                                                                                    | € 100%<br>・ 17 た<br>30/05/<br>× ● ●<br>エグイン                                                                                                    |
| <ul> <li>         ・・・・・・・・・・・・・・・・・・・・・・・・・・・・・</li></ul>                                                                                                    | 現帯電話番号       (Ver3d/ASPK0100.asp/cod1=11508.me       (Ver3d/ASPK0100.asp/cod1=11508.me       (A) ツール(I) ヘルプ(H)       お名前。       お名前。       古名前。       古名前。       二自宅日所。       二自宅日所。                                                                                                    |                                                                                                    | 年のあ入力してに笑い。                                                                                                    | € 100%<br>・ 17 た<br>30/05/<br>× ● ●<br>エグイン                                                                                                    |
| <ul> <li>         ・・・・・・・・・・・・・・・・・・・・・・・・・・・・・</li></ul>                                                                                                    | 現帯電話番号       ()     ()     ()     ()     ()     ()     ()     ()     ()     ()     ()     ()     ()     ()     ()     ()     ()     ()     ()     ()     ()     ()     ()     ()     ()     ()     ()     ()     ()     ()     ()     ()     ()     ()     ()     ()     ()     ()     ()     ()     ()     ()     ()     ()     ()     ()     ()     ()     ()     ()     ()     ()     ()     ()     ()     ()     ()     ()     ()     ()     ()     ()     ()     ()     ()     ()     ()     ()     ()     ()     ()     ()     ()     ()     ()     ()     ()     ()     ()     ()     ()     ()     ()     ()     ()     ()     ()     ()     ()     ()     ()     ()     ()     ()     ()     ()     ()     ()     ()     ()     ()     ()     ()     ()     ()     ()     ()     ()     ()     ()     ()     ()     ()     ()     ()     ()     ()     ()     ()     ()     ()     ()     ()     ()     ()     ()     <                                                                                                    |                                                                                                    | 中心あ入力してにない。                                                                                                    | € 100%                                                                                                    |
| <ul> <li>         ・・・・・・・・・・・・・・・・・・・・・・・・・・・・・</li></ul>                                                                                                    | 決帯電話番号       ()     ()     ()     ()     ()     ()     ()     ()     ()     ()     ()     ()     ()     ()     ()     ()     ()     ()     ()     ()     ()     ()     ()     ()     ()     ()     ()     ()     ()     ()     ()     ()     ()     ()     ()     ()     ()     ()     ()     ()     ()     ()     ()     ()     ()     ()     ()     ()     ()     ()     ()     ()     ()     ()     ()     ()     ()     ()     ()     ()     ()     ()     ()     ()     ()     ()     ()     ()     ()     ()     ()     ()     ()     ()     ()     ()     ()     ()     ()     ()     ()     ()     ()     ()     ()     ()     ()     ()     ()     ()     ()     ()     ()     ()     ()     ()     ()     ()     ()     ()     ()     ()     ()     ()     ()     ()     ()     ()     ()     ()     ()     ()     ()     ()     ()     ()     ()     ()     ()     ()     ()     ()     ()     ()     ()     ()     <                                                                                                    |                                                                                                    | 中心み入力してに至い、                                                                                                    | ৰ্ 100%                                                                                                    |
| <ul> <li>         ・         ・         ・</li></ul>                                                                                                    |                                                                                                    |                                                                                                    | POB入力してに至い、     COLORCECE     CEE     CEE | ৰ 100%                                                                                                    |
| <ul> <li>         ・・・・・・・・・・・・・・・・・・・・・・・・・・・・・</li></ul>                                                                                                    | 現帯電話番号<br>Xwar3d/ASPK0100.asp7cod1-111508me<br>(A) ツール(I) ヘルプ(H)<br>お名前。<br>お名前。<br>お名前。<br>お名前。<br>お名前。<br>お名前。<br>お名前。<br>お名前。<br>お名前。<br>お名前。<br>お名前。<br>お名前。<br>お名前。<br>お名前。<br>お名前。<br>お名前。<br>お名前。<br>お名前。<br>お名前。<br>お名前。<br>お名前。<br>お名前。<br>お名前。<br>お名前。<br>お名前。<br>お名前。<br>お名前。<br>お名前。<br>お名前。<br>お名前。<br>お名前。<br>お名前。<br>おろろかな。<br>本里月日。<br>ご自宅日所。<br>ご自宅日所。<br>おのかた、<br>本里月の<br>ご前宅日前。<br>お名前の<br>本里月日。<br>ご自宅日所。<br>おのかた、<br>本里月の<br>ご前宅日前の<br>本里月の<br>で<br>本里月の<br>で<br>ま名での<br>本目での<br>で<br>本目での<br>まる名前の<br>本目での<br>で<br>本目での<br>で<br>本目での<br>で<br>本目での<br>で<br>本目での<br>で<br>本目での<br>で<br>本目での<br>で<br>本目での<br>で<br>本目での<br>で<br>本目での<br>で<br>本目での<br>で<br>本目での<br>で<br>本目の<br>で<br>本目での<br>で<br>本目の<br>で<br>本目の<br>で<br>本目の<br>で<br>本目の<br>で<br>本目の<br>で<br>本目の<br>で<br>本目の<br>で<br>本目の<br>で<br>本目の<br>で<br>本目の<br>で<br>本目の<br>で<br>本目の<br>で<br>本目の<br>で<br>本目の<br>で<br>本目の<br>で<br>本目の<br>で<br>本目の<br>で<br>本目の<br>で<br>おの<br>本目の<br>で<br>本目の<br>で<br>本目の<br>で<br>本目の<br>で<br>本目の<br>で<br>本目の<br>で<br>本目の<br>で<br>本目の<br>で<br>本目の<br>で<br>本目の<br>で<br>本目の<br>で<br>本目の<br>で<br>本目の<br>で<br>本目の<br>で<br>本目の<br>で<br>本目の<br>で<br>本目の<br>で<br>本目の<br>で<br>本目の<br>で<br>本目の<br>本目の<br>本目の<br>で<br>本目の<br>で<br>日の<br>で<br>本目の<br>で<br>本目の<br>で<br>本目の<br>で<br>本目の<br>で<br>本目の<br>で<br>本目の<br>で<br>本目の<br>で<br>本目の<br>で<br>本目の<br>で<br>本目の<br>で<br>本目の<br>本目の<br>本目の<br>で<br>本目の<br>本目の |                                                                                                    | POBA入力してに至い、     CODUNCESS     A放 ● ● ● ● ● ● ● ● ● ● ● ● ● ● ● ● ●                                                                                                    | द् 109%                                                                                                    |
| <ul> <li>         ・          ・         ・</li></ul>                                                                                                    | (株学電話書号)       (株学電話書号)       (大学の)       (大学の)       (大                                                                                                    |                                                                                                    | POB 入力してに至い、                                                                                                    | द् 10%                                                                                                    |
| <ul> <li>https://asp.hotel-story.ne.jp&lt;</li> <li>構築(E) 表示(Y) お気に入れ</li> <li>Alt+G を押して破壊</li> </ul>                                                                                                    | (東本電話書号)       War3d/ASPK0100.asp/cod1=111508me       Vver3d/ASPK0100.asp/cod1=111508me       Vver3d/ASPK0100.asp/cod1=111508me       Vver3d/ASPK0100.asp/cod1=111508me       Vver3d/ASPK0100.asp/cod1=111508me       Vver3d/ASPK0100.asp/cod1=111508me       Vver3d/ASPK0100.asp/cod1=111508me       Vver3d/ASPK0100.asp/cod1=111508me       Vver3d/ASPK0100.asp/cod1=111508me       Vver3d/ASPK0100.asp/cod1=111508me       Vver3d/ASPK0100.asp/cod1=111508me       Vver3d/ASPK0100.asp/cod1=111508me       Jobx a       *       *       *       *       *       *       *       *       *       *       *       *       *       *       *       *       *       *       *       *       *       *       *       *       *       *       *       *       *       *       *       *       *       *       *       *       *       *       *       *       *       * </td <td></td> <td></td> <td>द् 109%</td>                                                                                                    |                                                                                                    |                                                                                                    | द् 109%                                                                                                    |
| 全<br>新                                                                                                    | 現象で認知者号                                                                                                    |                                                                                                    |                                                                                                    | द् 10%                                                                                                    |
| ● https://ssp.hotel-story.ne.jp     様質(E) 表示(M) お気に入び     a Alt+G を押して検索                                                                                                    |                                                                                                    |                                                                                                    | FYORA スカレてにない。                                                                                                    | ৰ 109%                                                                                                    |

登録完了後、完了通知が上記で登録したメールアドレスに送信され、それ以降 ラフォーレ俱楽部の「ホテル・ゴルフ場」の予約が可能になります。